## ISTRUZIONI PER GIUSTIFICARE TRAMITE IL REGISTRO ELETTRONICO ARGO SCUOLANEXT

Una volta entrati su Portale Argo con le proprie credenziali, l'utente potrà accedere ai servizi disponibili, i quali vengono riportati in un apposito pannello nella parte sinistra dello schermo

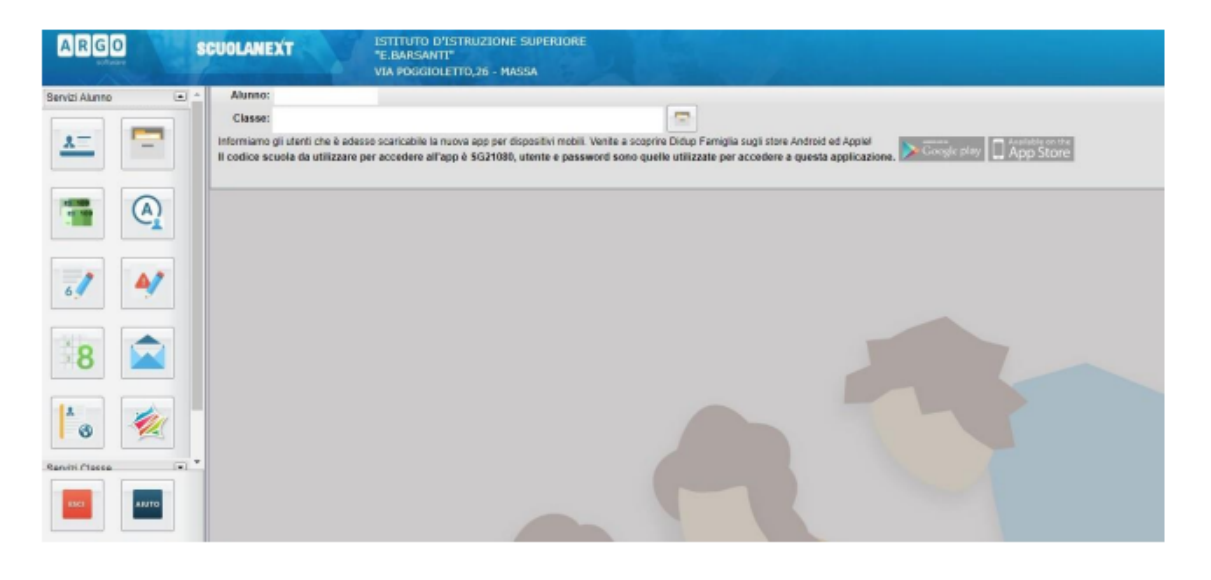

Cliccando sul pulsante si visualizzano le assenze e i ritardi giornalieri dell'alunno. In modalità **accesso genitore**, è possibile anche giustificare l'assenza cliccando sul pulsante Giustifica

possibile giustificare le assenze anche cumulativamente selezionando una o più istanze (devono essere dello stesso tipo, es. tutte assenze o tutti ritardi o permessi). È inoltre possibile addurre una motivazione discorsiva alla giustificazione.

| Giustifica Assenze |              |                     |                     | *          |
|--------------------|--------------|---------------------|---------------------|------------|
| Giustifica         | Data Assenza | Evento              | Descrizione Assenza |            |
|                    | 03/09/2014   | Assenza             |                     |            |
|                    | 04/09/2014   | Assenza             |                     |            |
|                    | 05/09/2014   | Assenza             |                     |            |
|                    | 09/09/2014   | Ingresso in Ritardo |                     |            |
|                    | 26/09/2014   | Assenza             | Uscita autorizzata  |            |
|                    | 29/09/2014   | Ingresso in Ritardo | Ingresso in 2ª ora  |            |
|                    | 06/10/2014   | Uscita anticipata   |                     |            |
|                    | 09/10/2014   | Uscita anticipata   |                     |            |
| <b>V</b>           | 13/10/2014   | Assenza             |                     |            |
|                    |              |                     |                     |            |
|                    |              |                     |                     |            |
|                    |              |                     |                     |            |
|                    |              |                     |                     |            |
| Motivo             | lattia       |                     |                     |            |
|                    |              |                     |                     |            |
|                    |              |                     |                     | 🚽 Conferma |

## ISTRUZIONI PER GIUSTIFICARE TRAMITE APP DIDUP FAMIGLIA, PER I DISPOSITIVI MOBILI SIA ANDROID CHE APPLE

Una volta scaricata l'APP DIDUP FAMIGLIA (disponibile suApp Store e Play Store) aprire e loggarsi con le proprie credenziali

Sulla schermata che compare

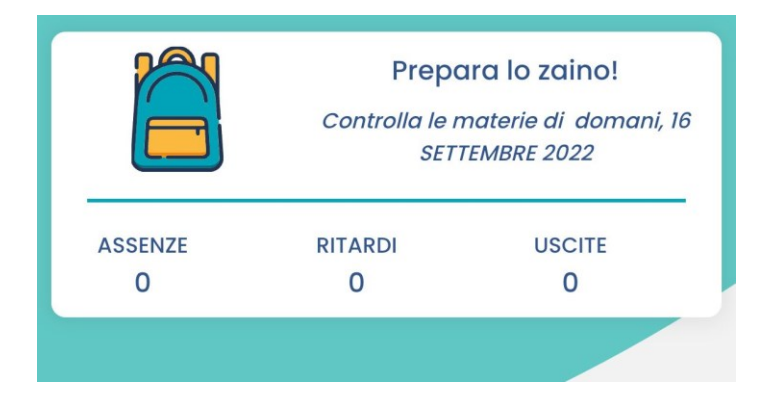

Cliccando su assenze o ritardi si apre l'elenco delle assenze, dei ritardi e uscite, in alto compare il pulsante giustifica. Cliccare e seguire le istruzioni